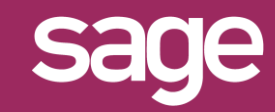

# Filtre assistants : ajout d'un critère par défaut Outil Studio et Outil pour Office Excel<sup>©</sup>

Produit concerné : Sage BI Reporting

### CHAMPS A AJOUTER PAR DEFAUT

Dans cet exemple, nous souhaitons dans le modèle "Ventes" du connecteur "Gestion Commerciale" toujours proposer par défaut dans les filtres des différents assistants le critère "Année".

| ŀ | ILTRES                  | Avancé |  |
|---|-------------------------|--------|--|
|   | Axe(s) d'analyse        |        |  |
|   | Société<br>Type de docu | ument  |  |

## LANCER STUDIO / CONNECTER

Lancez Sage BI Reporting Studio, vous identifier, puis cliquez sur la tuile 'Connecter'

| sage | sage BI Reporting Studio<br>Application de bureau |  |  |
|------|---------------------------------------------------|--|--|
|      | Connecter                                         |  |  |

# 3 MODIFIER LE MODELE DU CONNECTEUR

Choisissez le connecteur "Sage 100c Gestion Commerciale" puis ouvrez par un double clic le modèle "Ventes"

| C | Connecteurs                                       |          | Nom: Ventes                   |  |  |
|---|---------------------------------------------------|----------|-------------------------------|--|--|
|   | Sage 100c Comptabilité                            |          |                               |  |  |
|   | Sage 100c Gestion Commerci                        | et e     | Enregistrer Actualiser Tester |  |  |
|   | Sage 100c Immobilisations<br>Sage 100c Trésorerie |          | Modèles                       |  |  |
|   |                                                   |          | Abonnements                   |  |  |
|   |                                                   | en o     | Achats                        |  |  |
|   |                                                   | 3        | Fabrications                  |  |  |
|   |                                                   | 9        | Liste des Articles            |  |  |
|   |                                                   | X        | Liste des Clients             |  |  |
|   |                                                   | - P      | Liste des Fournisseurs        |  |  |
|   |                                                   | - Pii    | Mouvement de Stock            |  |  |
|   |                                                   | <u>s</u> | Ventes                        |  |  |

#### **MISE A JOUR CONNECTEUR A VEC SPECIFIQUE**

Lors de la mise à jour d'une nouvelle version d'un connecteur standard, les modifications apportées sont conservées.

Par exemple, l'ajout d'un champ par défaut comme critère de filtre dans les assistants outil Excel<sup>©</sup> sera conservé même après la mise à jour d'un connecteur standard.

## MODIFIER LE DICTIONNAIRE

Le concepteur de requêtes s'affiche. Tout en bas de la page à gauche, cliquez sur l'onglet "Dictionnaire"

|        | AR_FactForfait |
|--------|----------------|
| Schéma | Dictionnaire   |

## **5** COCHER 'FILTRE OBLIGATOIRE'

Cocher les cases à cocher de la colonne 'Filtre Obligatoire' des champs devant apparaître par défaut dans le filtre des assistants.

Quittez en confirmant la sauvegarde.

| Te | exte de ent | rée pour rechercher | •                  |
|----|-------------|---------------------|--------------------|
|    |             | Désignation         | Filtre Obligatoire |
|    | Α           | Référence           |                    |
|    | Α           | Document en cours   |                    |
|    | 9           | Période             |                    |
|    |             | A Année             | $\checkmark$       |
|    |             | A Période           |                    |
|    |             | A Semestre          |                    |

# **6** VERIFIER DEPUIS LES ASSISTANTS DANS EXCEL<sup>©</sup>

Déconnectez-vous de Sage BI Reporting dans Excel puis reconnectez-vous pour prise en compte des modifications. Choisissez le modèle 'Ventes' depuis un assistant, les champs masqués n'apparaissent plus.

| I | FILTRES                              | Avancé |  |
|---|--------------------------------------|--------|--|
|   | Axe(s) d'analyse                     |        |  |
| • | Société<br>Type de document<br>Année |        |  |